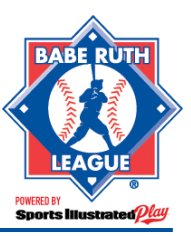

### Only players and volunteers that have been assigned to a Regular Season Team can be assigned to a team within a Tournament Trail Season.

### **CREATING A TOURNAMENT TRAIL TEAM**

- 1. Login in to your SI Play Roster Upload site.
- 2. Click Get Started.
- 3. Under Select Season, choose the All-Star Season.
- 4. To the right, click on **+Add an All-Star Team**.
- 5. Input your **Team Name**.
- 6. Choose the **Subdivision**.
- 7. If your organization has more than one **League Code**, choose it from the drop down box.
- 8. When finished, click **+Add Another**, if you'd like to create another team, or **Save** if you'd like to Save.

### **CREATING A TOURNAMENT TRAIL ROSTER**

#### Once the Tournament Trail Team has been created, you may add players/volunteers to the roster by:

- 1. Login in to your SI Play Roster Upload site.
- 2. Click Get Started.
- 3. Under Select Season, choose the All-Star Season.
- 4. To the right of the team you'll be adding players/volunteers to, click **Edit Roster**.
- 5. Click Add Volunteers/Players.
- 6. Select the subdivisions you'd like to choose your volunteers/players from.
- 7. Select the Players/Volunteers you'd like to place on the team.
- 8. When finished, click **Assign to Team**.
- 9. Confirm the team assignments by clicking **Assign to Team**.
- 10. When finished, click **Continue.**

## **SUBMITTING A TOURNAMENT TRAIL ROSTER**

**NOTE:** In order to submit a Tournament Trail Roster, your team must:

- Have 12 or more players.
- Have 1 manager.
- Have a team purchased from your League in the correct subdivision.

#### To submit a team:

1. Login in to your SI Play Roster Upload site.

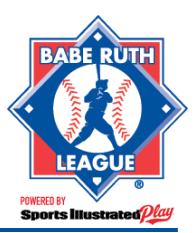

### **Tournament Trail Rosters Guide**

- 2. Click Get Started.
- 3. Under **Select Season**, choose the All-Star Season.
- 4. To the left of the team name, use the checkbox to select the teams you would like to submit.
- 5. At the top of the page, click the **Submit Rosters** button.
- 6. Upon successful submission, you will see a popup congratulating you. Click **OK** to acknowledge.

# **EDITING A TOURNAMENT TRAIL ROSTER**

**NOTE:** If you make changes to the roster after you have submitted to Babe Ruth, you will need to resubmit your rosters.

#### To edit a Tournament Trail Roster:

- 1. Log into your SI Play Roster Upload site.
- 2. Click Get Started.
- 3. Under **Select Season**, choose the All-Star Season.
- 4. To the right of the team, under **Actions**, click **Edit Roster**.
- 5. To the right of each volunteer/player, you'll have various options that'll allow you to make changes to the roster.
  - **Change Role** allows you to change a volunteer from one volunteer type to another. Use this option if you need to change a coach to a Manager, for example.
  - **Delete** allows you to delete a volunteer from the roster.
  - **Remove Player** will remove the player from the team.
  - Add Volunteers allows you to add additional volunteers to the team.
  - Add Players allows you to add additional players to the team.
- 6. When you're finished making changes, click **Continue** and **submit** the teams to Babe Ruth.